## iPhone で PayPay 支払い をされる方へ

## iPhoneのブラウザ「Safari」 で PayPay 支払い を行う際は、

## ポップアップブロック機能 をオフ にしてください。

※オンになっているとPayPayの画面に遷移せず、正常に支払いできない場合があります。

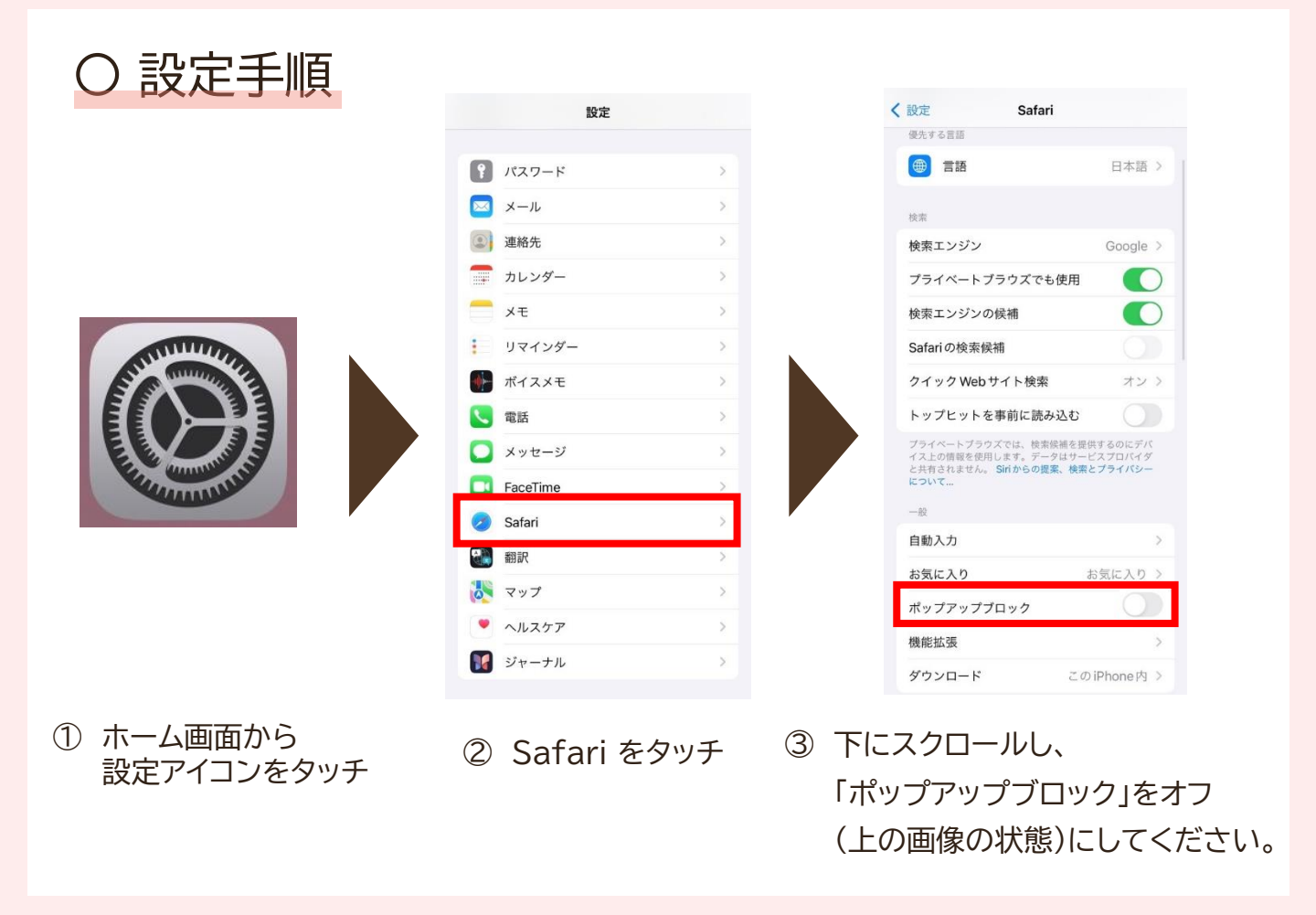

※ iPhone , Safari 以外でも発生する可能性があります。

PayPay 画面に遷移しない場合は、同様の手順をお試しください。